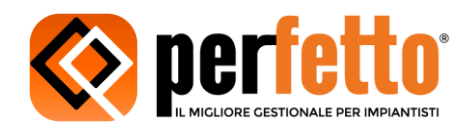

# <u>App di Perfetto 1.6</u>

Migliorie:

## [iOS]: Compatibilità con iOS 14.x e minori (>= 9.x fino a 14.x)

#### [Android]: Compatibilità con Android 11.x.e minori (>= 5.1 fino a 11.x)

## [iOS, Android]: Proposizione automatica della data nell'inserimento del rapportino giornaliero La data viene automaticamente pre-popolata con quella del giorno attuale.

## [iOS, Android]: Modifica delle impostazioni generali per inserire un parametro per permettere di saltare la selezione delle fasi durante l'inserimento di una attività, servizio o materiale

Questa funzionalità non è attiva di default. Per attivare la funzionalità occorre andare nelle impostazioni dell'app, nella sezione relativa all'Inserimento dati. Inserendo un'attività, servizio o materiale, la selezione della fase viene saltata. Se il parametro viene disabilitato, in inserimento di un'attività, servizio o materiale, la selezione della fase viene richiesta. Questa funzionalità va attivata o disattivata prima di iniziare l'inserimento di un nuovo rapportino giornaliero.

## [iOS, Android]: Possibilità di filtrare i rapportini giornalieri inseriti per stato: tutti, bozza, definitivi/chiusi

Accedendo alla schermata con la lista dei rapportini giornalieri già inseriti, che può essere raggiunta dalla dashboard di commessa o globalmente dall'apposito menù, premendo sull'icona del filtro in altro a destra, si apre il filtro per stato. L'applicazione ricorda automaticamente l'impostazione del filtro, cioè, uscendo e rientrando nella schermata, il filtro verrà impostato automaticamente come era stato lasciato l'ultima volta. Di default, il filtraggio per stato è impostato su "Tutti", cioè, visualizza tutti i rapportini. Se il filtro viene impostato ad uno stato differente, esempio bozza, l'icona del filtro in alto a destra diventa gialla, per segnalare che è attivo un filtro.

#### [iOS, Android]: Possibilità di copiare un rapportino giornaliero già inserito

Questa funzionalità può essere utilizzata accedendo alla schermata di checkout, cioè, la schermata in cui si può inviare il rapportino a Perfetto. In questo caso, in alto a destra, è presente l'icona di copia (solo se il rapportino non è vuoto). Premendo l'icona di copia, viene mostrato un messaggio in cui l'utente viene avvisato sull'operazione che sta per effettuare. Se l'utente procede con la copia, il rapportino giornaliero viene copiato automaticamente alla data odierna e viene aperto automaticamente per poter essere modificato.

# [iOS, Android]: Visualizzazione delle note (se ci sono) delle righe dei rapportini nella schermata di checkout

Questa funzionalità consente di creare un rapportino giornaliero con una o più righe contenenti una nota. Le righe di rapportino che includono note, vengono ora mostrate nella schermata di checkout dell'applicazione. In particolare, vengono mostrate le prime due righe della nota. Se la nota è più lunga di 2 righe, il testo viene troncato e compaiono i "...".

#### [iOS, Android]: Miglioramenti generali nella gestioni dei materiali

ANTOS S.r.l. Via dell'industria, 6/8 – 60021 Camerano (AN) – Tel.: 071 7108201 www.myperfetto.it – assistenza@myperfetto.it

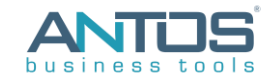